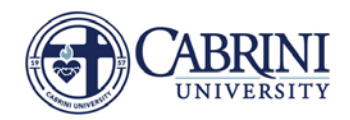

| Banner Self-Service for Cabrini University                                                                                                    |                            |
|----------------------------------------------------------------------------------------------------|----------------------------|
| Personal Information Employee                                                                                                    | _                          |
| Employee Main Menu                                                                                                    |                            |
| Every effort has been made by the College to provide accurate, up-to-date information, however, errors can occur. By using the information-contained herein not be held responsible for errors, omissions in information herein nor shall it be held liable for any special, consequential, or exemplary damages resulting, i                                                                                                    | Click Faculty Load and     |
| <ul> <li>Benefits and Deductions         Update or view your retirement plans, Health insurance information, Flex spending accounts, miscellaneous deductions; Change your beneficiary information     </li> <li>Pay Information         View your Direct Deposit breakdown; View your Earnings and Deductions History; View your Pay Stubs.     </li> <li>Tax Forms         Change Wed information; View your Wed Form     </li> </ul> | n.                         |
| Current and Past Jobs  Circent and Leave Reporting Create or approve time sheets, leave reports, and view leave balances and activity  Seculty Lead Componentien                                                                                                    |                            |
|                                                                                                    |                            |
| Personal Information Employee                                                                                                    |                            |
| Search Go                                                                                                    |                            |
| Faculty Load and Compensation                                                                                                    | Click Faculty Compensation |

Compensation and Acknowledgement

Faculty Compensation Administration

Summary View of Locked and Unlocked Status

Click Faculty Compensation Administration

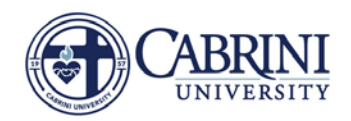

| Banner Self-Service for Cabrini University Personal Information Employee                                                                                                    |                                                                 |
|----------------------------------------------------------------------------------------------------|-----------------------------------------------------------------|
| Filter Selection                                                                                                    |                                                                 |
| <ul> <li>Select desired Term from the drop-down list and select Go. Enter filter criteria to show data extracted for the Term. To select the buttons at the bottom of the page to move to the next page.</li> <li>indicates a required field.</li> <li>Extract Term: * 201730 - Summer Semester 17-18 • Go</li> </ul> | Select Extract Term                                             |
| Part of Term:     All       1 - Full Term     SU1 - Summer 1 *       Campus:     All       CC - Cabrini University                                                                                                    | Change <b>Number of Employees</b> per page to<br>" <b>100</b> " |
| College: All<br>CC - Cabrini University<br>COA and Organization: All<br>C-1000, Total College<br>C-3000, VP for Academic Affairs Area                                                                                                    |                                                                 |
| Include Subordinate Organizations:       ✓         Include Non-Instructional Assignment:       ✓         Number of Employees per Page:       100 ▼         Organization Summary       Employee Summary                                                                                                    | Click <b>Employee Summary</b>                                   |

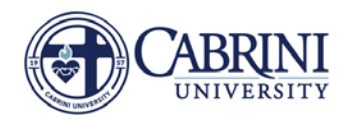

| Employee Summary                                                                                                    |                                                                          |
|----------------------------------------------------------------------------------------------------|--------------------------------------------------------------------------|
| Icons are provided to access the Comments, Errors, Acknowledgement and Employee Status Summary pages. Restarting an employee will extract all of their Faculty Load data for the designated Term. Past changes for the employee will be overridden. To restart, check the Restart checkbox and select the Restart Selected Employees button at the bottom of the page. |                                                                          |
| 201830 - Summer Semester 18-19                                                                                                    |                                                                          |
| 1 - 1 of 1<br>Jump To Bottom<br>Maichrowycz, Kimberly A. A<br>Data Manager, Inst. Res & Eff<br>Bestart Jump To Bottom                                                                                                    | Click <b>Faculty Name</b> link<br>for compensation you<br>need to revise |
| Links COA and Organization Faculty Assignment Position Contract CRN Subject and Course Section Course Load Compensation Overload Exists                                                                                                    |                                                                          |
| C-3191 - History & Political         No         FJ0010-62         AJ - Adjunct         30092-01         HIS 211 - African-Amer Hist<br>1619-1877         OL1         No         3,000.00                                                                                                    |                                                                          |
| Calculated Compensation Total: 3,000.00                                                                                                    |                                                                          |
| Job Assignment Compensation Total: 3,000.00                                                                                                    |                                                                          |
| 1 - 1 of 1<br>Return to Top                                                                                                    |                                                                          |
|                                                                                                    |                                                                          |

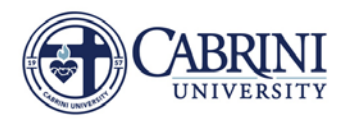

| ion-Instructional Faculty Level, Rate and Calculation Method information may be updat | Window, Select the Subject<br>ed. Any Comments made v | ct and Course link to a<br>vill not be seen by the | ccess the Course Calcul<br>employee. | ation Page. Select the Position | and Suffix link to access the Job Assignment Page |
|---------------------------------------------------------------------------------------|-------------------------------------------------------|----------------------------------------------------|--------------------------------------|---------------------------------|---------------------------------------------------|
| ne and ID: Kimberly A Maichrowycz,                                                    |                                                       |                                                    |                                      |                                 |                                                   |
| m: 201830 - Summer Semester 18-19                                                     |                                                       |                                                    |                                      |                                 |                                                   |
| Irse Compensation View                                                                |                                                       |                                                    |                                      |                                 |                                                   |
| tract Type: AJ - Adjunct                                                              |                                                       |                                                    |                                      |                                 |                                                   |
| al Compensation for this Contract Type:                                               |                                                       |                                                    |                                      |                                 | Click the <b>Subject and</b>                      |
| 3,000.00                                                                              |                                                       |                                                    |                                      |                                 | <b>Course</b> link for the contract               |
|                                                                                       |                                                       |                                                    |                                      |                                 | you need to revise                                |
|                                                                                       |                                                       |                                                    |                                      |                                 | ,                                                 |
| tructional Summary                                                                    |                                                       |                                                    |                                      |                                 |                                                   |
| Session Subject and Course Position and Suffix Re                                     | sponsibility Percent Cou                              | rse Value Incremen                                 | tal Total Value Total (              | Compensation Position Lock      | Status                                            |
| 92 - 01 HIS 211 - African-Amer Hist 1619-1877 N0010 - 62, Adjunct, History            | 100                                                   | 3 000 00                                           | 0.00                                 | Unlocked                        |                                                   |
|                                                                                       | 100                                                   | 5,000100                                           |                                      | 5,000,000                       |                                                   |
|                                                                                       |                                                       |                                                    |                                      |                                 |                                                   |
|                                                                                       |                                                       |                                                    |                                      |                                 |                                                   |

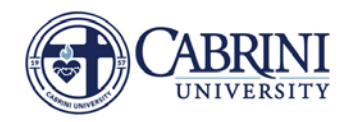

| Course Ca                                                                                                    | alculation                                                                                                    |                                                                                                    |                                                             |                                              |                                    |                                             |                                  |                |                       |                 |                                                | Update the tier:<br>Click on Faculty                                                                                                    |
|----------------------------------------------------------------------------------------------------|----------------------------------------------------------------------------------------------------|----------------------------------------------------------------------------------------------------|-------------------------------------------------------------|----------------------------------------------|------------------------------------|---------------------------------------------|----------------------------------|----------------|-----------------------|-----------------|------------------------------------------------|----------------------------------------------------------------------------------------------------|
| Detailed infor<br>be added, up<br>Name and ID<br>Term:<br>Contract Typ<br><u>CRN-Session</u><br>Subject-Cour<br>Part of Term:<br>Campus:<br>College:<br>Position-Suff | mation on the e           dated or removiated or removiated or re | compensation calcula<br>ed. To remove Incre<br>A Maichrowycz,<br>Summer Semeste<br>Ict<br>African-Amer Hist<br>nmer 1<br>ini University<br>ini University<br>2, Adjunct, History | ation of a spec<br>mental Type re<br>r 18-19<br>t 1619-1877 | ific course. Schedul<br>cords, select the Re | e Type records r<br>emove checkbox | may not be updated<br>< and select the Save | or removed. Instruc<br>• button. | tional Faculty | Level, Rate and Calcu | ation Method in | formation may be updated. Incremental Types ma | and select<br>appropriate tier.<br>Scroll down and<br>click <b>Save</b><br><u>Update rate per</u><br><u>credit</u> : type in the<br>new <b>rate</b> and keep |
| Schedule Type                                                                                                    | Faculty Level                                                                                                    | Rate                                                                                                    | Calculation M                                               | ethod Work Load                              | Credit Hours                       | Contact Hours Hea                           | d Count Responsi                 | bility Percen  | Percent of Session    | Compensatio     |                                                | calculation method                                                                                                    |
| A - Online                                                                                                    | LEVEL3 T                                                                                                    | 1,000.00                                                                                                    | Credit Hours                                                | • 0.00                                       | 3.000                              | 2.50                                        | 0                                | 10             | 0 100                 | 3,000.0         | 5                                              | as <b>Credit Hours.</b><br>Scroll down and                                                                                                    |
|                                                                                                    | 3                                                                                                    |                                                                                                    | 10                                                          | 1.                                           | 4                                  | 6. SJ                                       | 5),                              |                | Total:                | 3,000.0         |                                                | click <b>Save</b>                                                                                                    |
| Incremental                                                                                                    |                                                                                                    | Rate                                                                                                    | Percentage                                                  | Calculation Method                           | Work Load                          | Credit Hours                                | Contact Hours                    | Head Cou       | t Compensation Re     | nove            | _                                              | Change the rate:                                                                                                    |
| Not Selected                                                                                                    | ۲                                                                                                    |                                                                                                    |                                                             | Credit Hours                                 | •                                  |                                             |                                  |                |                       |                 |                                                | type in the new                                                                                                    |
| Not Selected                                                                                                    | ۲                                                                                                    |                                                                                                    |                                                             | Credit Hours                                 | •                                  |                                             |                                  |                |                       |                 |                                                | rate and change                                                                                                    |
| Not Selected                                                                                                    | ۲                                                                                                    |                                                                                                    |                                                             | Credit Hours                                 | •                                  |                                             |                                  |                |                       |                 |                                                | calculation method                                                                                                    |
| Not Selected                                                                                                    |                                                                                                    |                                                                                                    |                                                             | Credit Hours                                 | •                                  |                                             |                                  |                |                       |                 |                                                | to Flat Rate and                                                                                                    |
|                                                                                                    |                                                                                                    |                                                                                                    |                                                             |                                              |                                    |                                             |                                  | Total:         |                       |                 |                                                | click Save                                                                                                    |